# On-Campus Spring 2023 Early Admission 2023-24

Start in High School - Finish at FIU

Facilitator:

Ana M. Jimenez

# **Panelist:**

- Silvia Quinones-Silva, MMC
- Sherilyn Lukas, MMC
- Danay Barata, MMC
- Emma Sanchez, BBC
- Sonia Williams, BBC
- 🔹 Giovanna Telle, BBC
- Valerie Morgan, Director

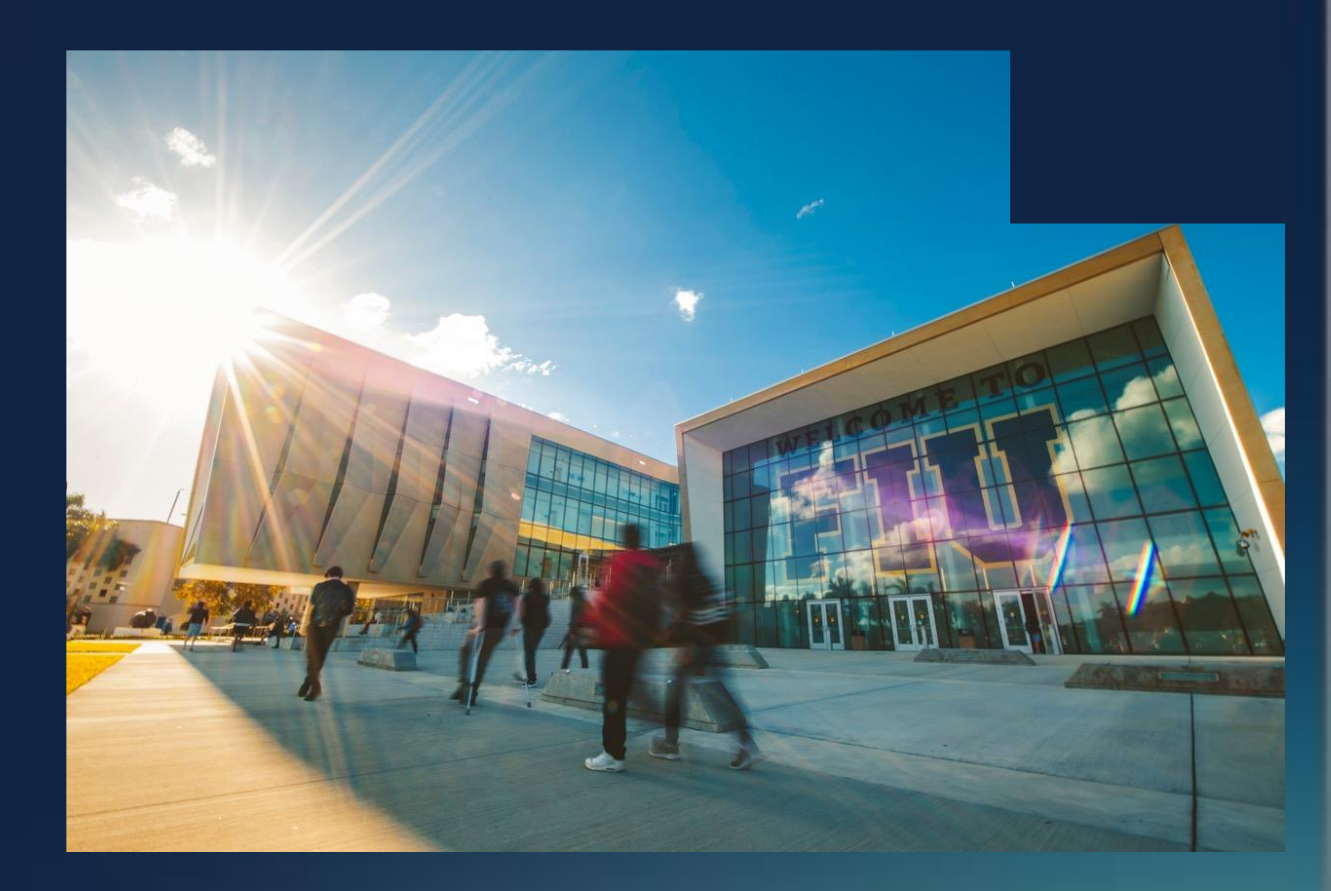

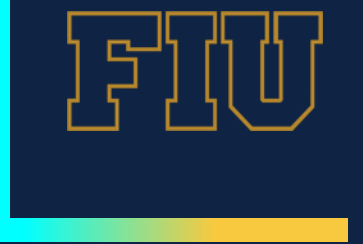

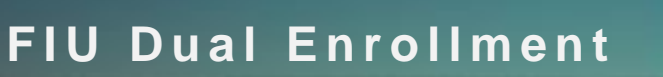

# **DEstination FIU - What You'll Learn**

- Eligibility Requirements
- Courses
- Apply STEPS
- Instructional Materials
- Important Dates
- Navigating Website

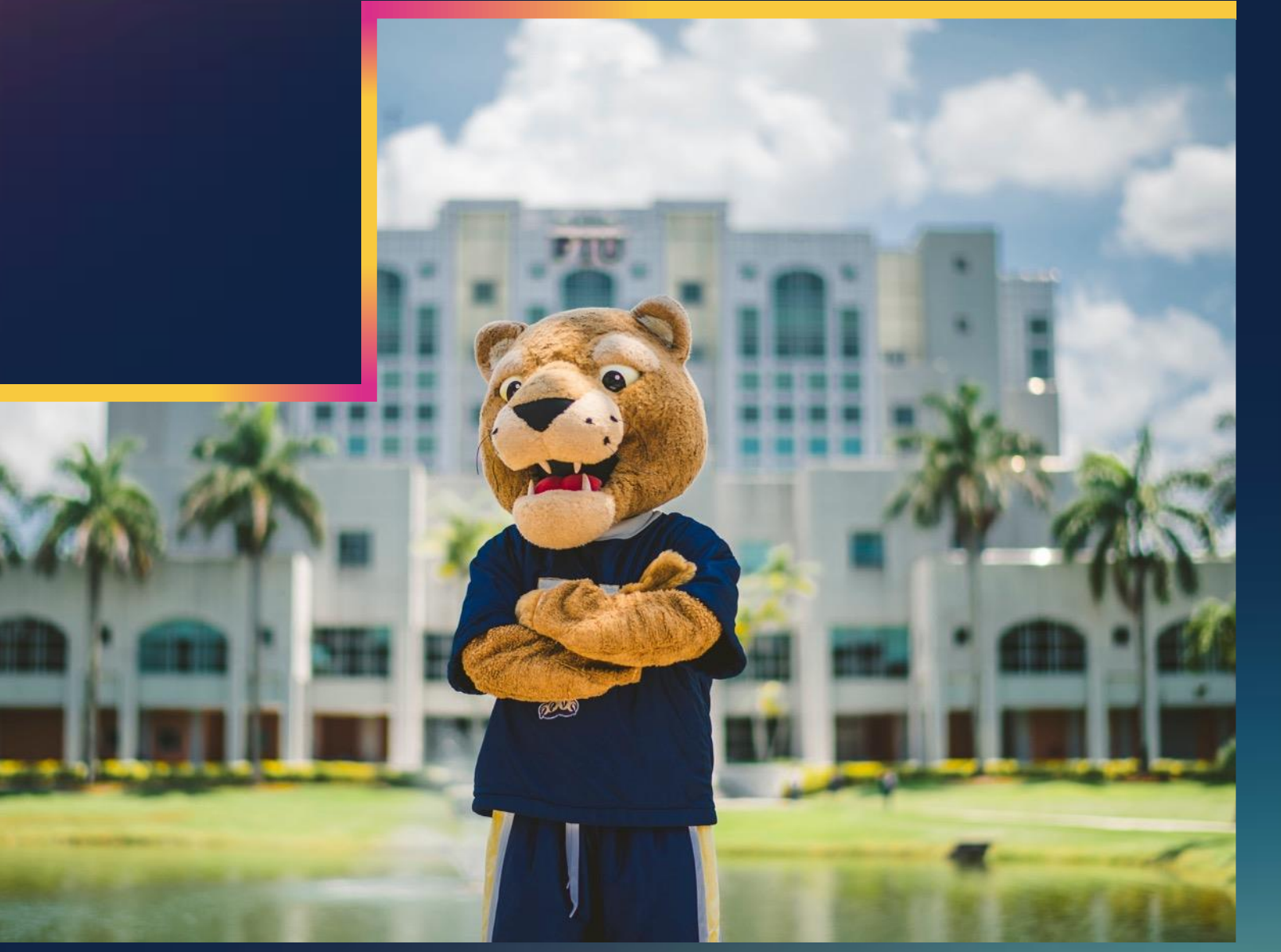

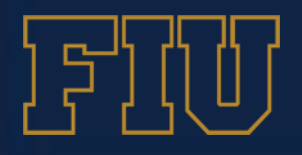

FIU Dual Enrollment

## **Eligibility Requirements**

In order to enroll in **on-campus**, **at-high school** or **online** dual enrollment courses, students must meet the following Initial eligibility requirements:

- Be a student enrolled in a partner Florida public, charter or private school or home school course of study that fulfills requirements for high school graduation
- Have a 3.0 unweighted high school GPA
- Meet minimum score on a common placement test
   adopted by the <u>Florida State Board of Education</u> and the
   <u>Florida Board of Governor Postsecondary College-Level</u>
   <u>Preparatory Testing</u> standard scores which indicate that
   the student is ready for college-level work
- Home education student must provide proof of enrollment in home education program and be registered with M-DCPS, or Broward County Home School Office
- Meet any additional criteria set by FIU as the postsecondary institution

Students interested in the Full-Time/Dual Enrollment Early Admission program must meet the following requirements:

- Be a rising senior in a partner Florida public, charter or private school or home school course of study that fulfills requirements for high school graduation
- · Have a minimum 3.5 unweighted high school GPA
- Have approval from a high school Counselor and Principal or Home School Liaison
- Have a minimum SAT score of 1200 (combined Verbal, Math, and Writing) or a minimum ACT composite score of 25
- Home education student must provide proof of enrollment in home education program and be registered with M-DCPS, or Broward County Home School Office.
- Meet any additional criteria set by FIU as the postsecondary institution.

# **On-FIU Campus Spring 2023 Early Admission 2023-24**

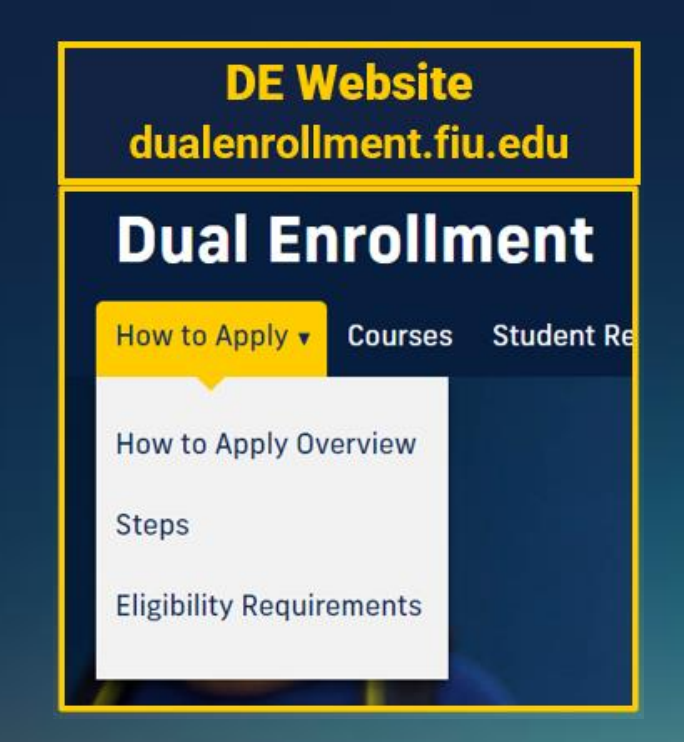

# Initial & Continued Eligibility Requirements

# College Readiness Assessments and Standards Approved by the State Board of Education

### **Common Placement Tests**

- Florida Postsecondary Education Readiness Test (PERT)
  - Reading (106)
  - Writing (103)
  - Mathematics (114)
- Next-Generation ACCUPLACER, The College Board
  - Quantitative Reasoning, Algebra, and Statistics (QAS) (261)
  - Reading (256)
  - Writing (253)
- SAT, The College Board
  - Reading Test (24)
  - Writing and Language Test (25)
  - Math Test (24)
- ACT with Writing or ACT, Inc.
  - Reading (19)
  - English (17)
  - Mathematics (19)

### **Alternative Methods**

### Tests and Assessments:

- PSAT/NMSQT (PSAT 10), The College Board
  - Reading Test (24)
  - Writing and Language Test (25)
  - Mathematics Test (24)

# Accepted Tests & Scores

### **Things You Should Know**

### Testing

What common placement tests or course level assessment exams are available for dual enrollment students?

PERT and ALEKS exams are available through the FIU Center for Testing and Career Certification.

#### Who is eligible to schedule testing?

Students that are not able to test at their school, but wish to participate in Part-Time On-Campus Dual Enrollment and At-High School programs are eligible to schedule testing.

What are steps for testing with FIU Center for Testing and Career Certification?

Students participating in On-FIU Campus program can request approval for testing, student must email the <u>Testing Request</u> <u>Form</u> to <u>dualenro@fiu.edu</u> (Email subject line must read: Testing Request Form (Indicate On-FIU Campus Program). Please indicate term.

DE Coordinator can request approval for testing a group of students by emailing the <u>Testing Request Form-Group</u> to <u>dualenro@fiu.edu</u>. (Email subject line must read: Testing Request Form (Indicate On-FIU Campus Program or At High School Program) Please indicate term.

The FIU Center for Testing and Career Certification will contact students, via the email provided, with instructions for scheduling exams and any applicable fees associated with testing. See Dates and Deadlines above for requesting testing. Test results must be available prior to submission of documents. Students will be able to retake the PERT 30 days from previously taken date.

### Visit **DE** Website **STEPS** page and view "**Things You Should Know**"

# On-FIU Campus Spring 2023 Early Admission 2023-24

### PERT Testing Request

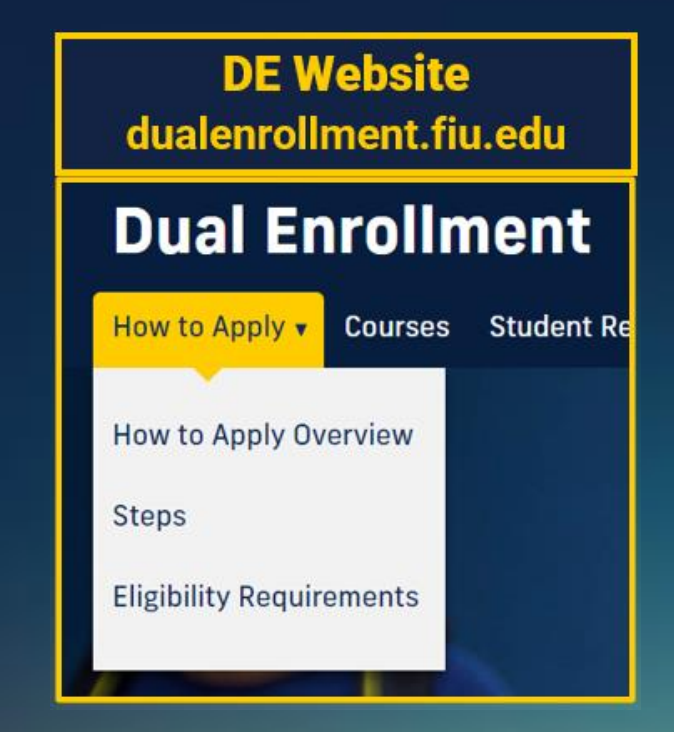

# **Testing Request Form Samples**

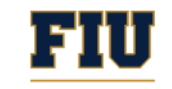

### TESTING REQUEST FORM

### Dual Enrollment

#### Student Information

| Last Name    | First Name                               | Panther ID# (Required for testing)         |
|--------------|------------------------------------------|--------------------------------------------|
| Email        | High School                              |                                            |
| Select Test: | Select required sections:                | If PERT test taken<br>previously, indicate |
| [] PERT      | [] Writing<br>[] Math<br>[] All Sections | date of last test:                         |

#### Email form to dualenro@fiu.edu.

Email subject line must read: Testing Request Form, Term and Indicate DE Program (On-FIU Campus Program, AAA, or At High School)\*

Student must provide test scores to Counselor. If Homeschool Student, email test scores to dehomeed@fiu.edu.

\*The FIU Center for Testing and Career Certification will contact students, via the email provided, with instructions for scheduling exams and any applicable fees associated with testing. <u>See Dual Enrollment Dates and Deadlines for requesting</u> <u>testing</u>. Test results must be available prior to submission of documents. Students will be able to retake the PERT 30 days from last test taken.

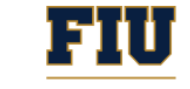

### **TESTING REQUEST FORM-Group**

#### Dual Enrollment

| High School    |       |              |
|----------------|-------|--------------|
| School Contact | Email | Phone Number |

#### **Student Information**

| First Name | Last Name | PID# | Email Address | If PERT<br>taken<br>previously,<br>indicate date<br>of last test | Select:<br>PERT<br>Reading | Select:<br>PERT<br>Writing | Select<br>PERT<br>Math | Program<br>On-FIU<br>Campus/<br>At-High<br>School |
|------------|-----------|------|---------------|------------------------------------------------------------------|----------------------------|----------------------------|------------------------|---------------------------------------------------|
|            |           |      |               |                                                                  |                            |                            |                        |                                                   |
|            |           |      |               |                                                                  |                            |                            |                        |                                                   |
|            |           |      |               |                                                                  |                            |                            |                        |                                                   |
|            |           |      |               |                                                                  |                            |                            |                        |                                                   |
|            |           |      |               |                                                                  |                            |                            |                        |                                                   |
|            |           |      |               |                                                                  |                            |                            |                        |                                                   |
|            |           |      |               |                                                                  |                            |                            |                        |                                                   |
|            |           |      |               |                                                                  |                            |                            |                        |                                                   |
|            |           |      |               |                                                                  |                            |                            |                        |                                                   |
|            |           |      |               |                                                                  |                            |                            |                        |                                                   |
|            |           |      |               |                                                                  |                            |                            |                        |                                                   |
|            |           |      |               |                                                                  |                            |                            |                        |                                                   |
|            |           |      |               |                                                                  |                            |                            |                        |                                                   |
|            |           |      |               |                                                                  |                            |                            |                        |                                                   |
|            |           |      |               |                                                                  |                            |                            |                        |                                                   |
|            |           |      |               |                                                                  |                            |                            |                        |                                                   |
|            |           |      |               |                                                                  |                            |                            |                        |                                                   |
|            |           |      |               |                                                                  |                            |                            |                        |                                                   |
|            |           |      |               |                                                                  |                            |                            |                        |                                                   |
|            |           |      |               |                                                                  |                            |                            |                        |                                                   |
|            |           |      |               |                                                                  |                            |                            |                        |                                                   |

#### Email form to <u>dualenro@fiu.edu</u>.

Email subject line must read: Testing Request Form – (Indicate: On-FIU Campus\* or At-High School) and Term

\*The FIU Center for Testing and Career Certification will contact students, via the email provided, with instructions for scheduling exams and any applicable fees associated with testing. <u>See Dual Enrollment Dates and Deadlines for requesting testing</u>. Test results must be available prior to submission of documents. Students will be able to retake the PERT 30 days from last test taken.

### **Continued Eligibility Requirements**

Continued eligibility to participate in the program requires that students:

- maintain a 3.0 unweighted high school GPA (as applicable)
- maintain the minimum postsecondary 3.0 cumulative FIU GPA
- earn a grade of C\* or better in all dual enrollment courses

These requirements extend to on-campus and at-high school programs. Continued eligibility will be validated by the FIU Dual Enrollment Office.

\*A student who earns a grade lower than a "C" in a dual enrollment course is not able to continue participating in the program.

Additionally, students must meet required testing standards for enrollment in courses with pre-requisites or courses that require course level assessment. (i.e. ALEKS Math Placement Assessment)

## Continued Eligibility & Pre-requisites

# On-FIU Campus Spring 2023 Early Admission 2023-24

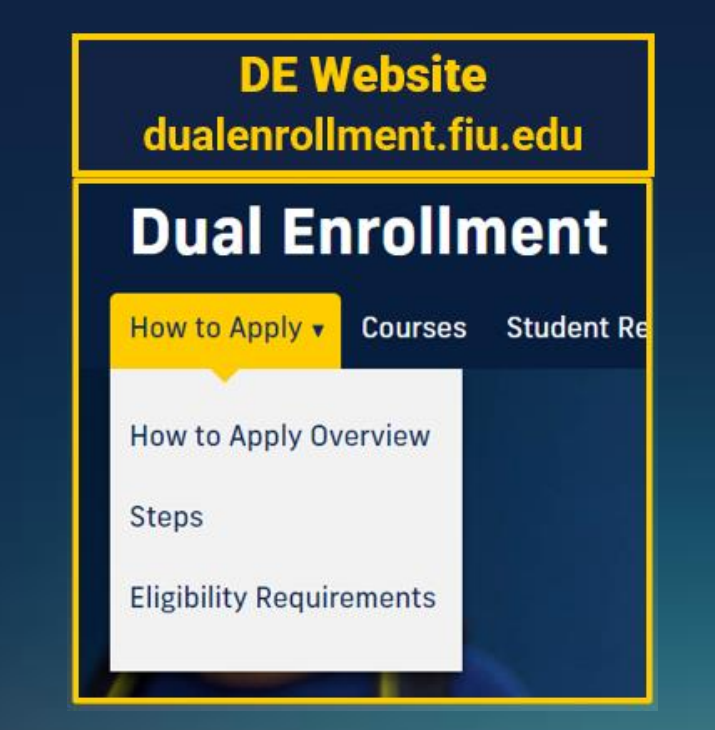

# **Make Wise** Decisions

Choose University Core Curriculum (UCC) courses

Updated: 5/9/2022

• Explore FIU degree pathways by taking electives that match student interest or degree aspirations.

https://dualenrollment.fiu.edu/Courses

### my.fiu.edu

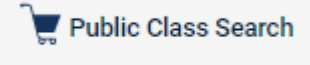

#### FIU UNIVERSITY CORE CURRICULUM The UCC is required of fresh nen admitted to FIU beginning Summer B 2015 and transfer students beginning Fall 2015.

One course must be from the following list.

COP 2210 Programming I (4 cr)

MAC 2312 Calculus II (4 cr)\*#

STA 3111 Statistics I (3 cr)

and one from Group Two.)

taken Fall 2018 or later.

STA 2122

COP 2250 Programming in Java (3 cr)

MAC 2233 Calculus for Business (3 cr)\*

MAC 2313 Multivariable Calculus (4 cr)\*

PHI 2100 Introduction to Logic (3 cr)

MAC 1140 Pre-Calculus Algebra (3 cr)\* Credit cannot be received for both

MAC 1140 and Pre-calculas Algebra & Trigonometry/MAC 1147 MAC 1114 Trigonometry (3 cr)\* Crudit cannot be received for both

Statistics for Behavioral & Social Sciences (3 cr)

SOCIAL SCIENCE (2 three-credit courses required; one from Group One

Students will demonstrate the ability to examine behavioral, social, and cultural issues from a variety of points of view. Students will demonstrate an understanding

of basic social and behavioral science concepts and principles used in the analysis of behavioral, social, and cultural issues, past and present, local and global.

Courses with "GRW" are Gordon Rale courses. Must earn a "C" of higher to earn GRW credit

MAC 1147 Pre-Calculus Algebra & Trigonometry (4 cr)\*

STA 3145 Statistics for the Health Professions (3 cr)

Courses with "GL" satisfy the University's Global Learning require AMII 2020 and POS 2041 satisfy the state of Florida's Civic Literacy (CL) requirement if

AMH 2020 American History Since 1877 (3 cr) - GRW/GL/CL

Social Science - Group One (State Required):

One course must be from the following list.

MAC 1114 and Pre-calculus Algebra & Trigonometry/MAC 1147

CGS 2518 Data Analysis (3cr)

#### Mathematics - Group Two (FIU Required):

FIRST YEAR EXPERIENCE (1 course required) This course provides a forum for integrating the FIU experience and for discussing issues promoting, intellectual, personal, academic, social growth and success as a sember of the University community. All students entering the University with fewer than 30 semester hours are required to take this one-credit course. Highschool-earned college credit does not exempt students from this requirement. SLS 1501 First Year Experience (1 cr)

COMMUNICATION (2 three-credit courses required) Students will demonstrate the ability to communicate effectively. Students will demonstrate the ability to analyze communication critically.

These are Gordon Rule courses. Must earn "C" or higher. ENC 1101 Writing and Rhetoric I (3 cr) ENC 1102 Writing and Rhetoric II (3 cr)\*

#### HUMANITIES (2 three-credit courses required; one from Group One and one from Group Two.) Students will confirm the ability to think critically through demonstrating

interpretive ability and cultural literacy. Students will acquire competence in reflecting critically upon the human condition.

Courses with "GRW" are Gordon Rule courses. Must earn a "C" of higher to earn GRW credit. Courses with "GL" satisfy the University's Global Learning requir Humanities - Group One (State Required):

One course must be from the following list.

ARH 2000 Exploring Art (3 cr) – GL HUM 1020 Introduction to Humanities (3 cr)

- LIT 1000 Introduction to Literature (3 cr)
- MUL 1010 Music Literature/Music Appreciation (3 cr)
- PHI 2010 Introduction to Philosophy (3 cr) GRW THE 2000 Theatre Appreciation (3 cr) GL

Humanities - Group Two (FIU Required):

- One course must be from the following list. AFH 2000 African Civilizations (3 cr) - GRW/GL
- AMH 2041 Origins of American Civilization (3 cr) GRW/GL
- AMH 2042 Modern American Civilization (3 er) GRW/GL ARC 2701 History of Architecture 1 (3 cr) - GRW
- ENG 2012 Approaches to Literature (3 cr)\* GRW
- EUH 2011 Western Civ.: Early European Civilization (3 cr) GRW/GL EUH 2021 Western Civ.: Medieval to Modern Europe (3 cr) – GRW/GL EUH 2030 Western Civ.: Europe in the Modern Era (3 cr) – GRW/GL
- HUM 3306 History of Ideas (3 cr) GRW
- IDS 3309 How We Know What We Know (3 cr) GRW/GL
- LAH 2020 Latin American Civilization (3 cr) GRW/GL PHI 2600 Introduction to Ethics (3 cr) GRW
- POT 3013 Ancient & Medieval Political Theory (3 cr) GRW
- REL 2011 Religion: Analysis and Interpretation (3 cr) GRW/GL
- SPC 3230 Rhetorical Comm.: A Theory Civil Discourse (3 cr) GRW SPC 3271 Rhetoric & Public Address (3 cr) - GRW
- WOH 2001 World Civilization (3 cr) GRW/GL
- WST 3120 Global Women's Writing (3 cr)-GRW++/GL \*\*WST 3120 is GRW effective Fall 2022 and beyond

#### MATHEMATICS (2 three-credit courses required; one from Group One and one from Group Two.)

Students will determine appropriate mathematical and computational models and methods in problem solving, and demonstrate an understanding of mathematical oncepts. Students will apply appropriate mathematical and computational models

and methods in problem solving.

Any student who successfully completes a mathematics course in Group Two for which a course in Group Due is an immufate preroquisite shall be considered to have completed Group One and may sale new mathematics courses from Group Too. However, ONE OF THE TWO MATHEMATICS COURSES MUST HAVE A MAC, MGF, OR MTG

PREFIX These are Gordon Rule courses. Must earn "C" or higher

Mathematics - Group One (State Required):

- One course must be from the following list.
- MAC 1105 College Algebra (3 cr) MAC 2311 Calculus 1 (4 cr)\*#
- MGF 1106 Finite Math (3 cr) ##
- MGF 1107 Math of Social Choice & Decision Making (3 cr) ##
- STA 2023 Statistics for Business & Economics (3 cr)

1

- ANT 2000 Introduction to Anthropology (3 cr) GL ECO 2013 Principles of Macroecono mics (3 cr) POS 2041 American Government (3 cr) - CL PSY 2012 Introduction to Psychology (3 cr) SYG 2000 Introduction to Sociology (3 cr) - GL Social Science - Group Two (FIU Required): One course must be from the following list. AFA 2004 Black Popular Cultures: Global Dimensions (3 er) – GRW/GL AMH 3560 The History of Women in the U.S. (3 cr) - GRW
- ANT 3212 World Ethnographics (3 cr) GL ANT 3241 Myth, Ritual and Mysticism (3 cr) GL ANT 3451 Anthropology of Race & Ethnicity (3 er)
- ASN 3410 Intro to East Asia (3 cr) GRW/GL
- COM 3461 Intercultural/Internacial Communication (3 cr) GL
- CPO 2002 Introduction to Comparative Politics (3 cr) CPO 3103 Politics of Western Europe (3 cr) - GRW
- CPO 3304 Politics of Latin America (3 cr)
- DEP 2000 Human Growth & Development (3 cr)
- ECO 2023 Principles of Microeconomics (3 cr) ECS 3003
- Comparative Economic Systems (3 cr)\* Women, Culture, and Economic Develop. (3 cr)\* GL ECS 3021 EDF 3521 Education in History (3 cr)
- EVR 1017 Climate Change, The Global Env. & Society (3 er) - GL
- GEA 2000 World Regional Geography (3 cr) GL GEO 2000 Introduction to Geography (3 cr)
- IDS 3183 Health Without Borders (3cr) - Gl IDS 3315 Gaining Global Perspectives (3 cr)
- Div. of Meaning: Language, Culture, and Gender (3cr) GL IDS 3333
- Intro. Industrial/Organizational Psychology (3 cr) Introduction to International Relations (3 cr) INP 3004
- INR 2001
- INR 3081 Contemporary International Problems (3 cr) - GRW/GL LBS 3001 Labor and Globalization (3 cr) - GL

(Additional Social Science Group 2 options on Page 2)

# **UCC Courses**

## UCC is a well-defined curriculum that includes General Education requirements together with Gordon Rule and Gordon Rule Writing Requirements

- Communication
- Humanities
- Mathematics
- Social Science
- Natural Science
- Arts

#### FIU UNIVERSITY CORE CURRICULUM

#### The UCC is required of freshmen admitted to FIU beginning Summer B 2015 and transfer students beginning Fall 2015.

Mathematics - Group Two (FIU Required):

COP 2250 Programming in Java (3 cr)

MAC 2233 Calculus for Business (3 cr)\*

MAC 2313 Multivariable Calculus (4 cr)\*

PHI 2100 Introduction to Logic (3 cr)

STA 3145 Statistics for the Health Professions (3 cr)

Courses with "GL" satisfy the University's Global Learning requirement AMII 2020 and POS 2041 satisfy the state of Florida's Civic Literacy (CL) requirement if

AMH 2020 American History Since 1877 (3 cr) - GRW/GL/CL ANT 2000 Introduction to Anthropology (3 cr) – GL ECO 2013 Principles of Macroeconomics (3 cr)

AMH 3560 The History of Women in the U.S. (3 cr) - GRW ANT 3212 World Ethnographics (3 cr) – GL ANT 3241 Myth, Ritual and Mysticism (3 cr) – GL

Social Science - Group One (State Required):

POS 2041 American Government (3 cr) - CL

PSY 2012 Introduction to Psychology (3 cr)

Social Science - Group Two (FIU Required):

SYG 2000 Introduction to Sociology (3 cr) - GL

ANT 3451 Anthropology of Race & Ethnicity (3 er)

CPO 2002 Introduction to Comparative Politics (3 er)

CPO 3103 Politics of Western Europe (3 cr) - GRW CPO 3304 Politics of Latin America (3 cr)

DEP 2000 Human Growth & Development (3 cr)

GEA 2000 World Regional Geography (3 cr) – GL GEO 2000 Introduction to Geography (3 cr)

LBS 3001 Labor and Globalization (3 cr) - GL

Health Without Borders (3cr) - GL

Gaining Global Perspectives (3 cr)

ECO 2023 Principles of Microeconomics (3 cr)

EDF 3521 Education in History (3 cr)

ASN 3410 Intro to East Asia (3 cr) - GRW/GL COM 3461 Intercultural/Internacial Communication (3 cr) - GL

One course must be from the following list.

MAC 2312 Calculus II (4 cr)\*#

STA 3111 Statistics I (3 cr)

and one from Group Two.)

taken Fall 2018 or later.

ECS 3003

ECS 3021

EVR 1017

IDS 3183

IDS 3315

IDS 3333

INP 3004

INR 2001 INR 3081

1

STA 2122

MAC 1140 Pre-Calculus Algebra (3 er)\* Credit cannot be received for both

MAC 1140 and Pre-calculas Algebra & Trigonometry/MAC 1147 MAC 1114 Trigonometry (3 cr)\* Credit cannot be received for both

Statistics for Behavioral & Social Sciences (3 cr)

SOCIAL SCIENCE (2 three-credit courses required; one from Group One

Students will demonstrate the ability to examine behavioral, social, and cultural issues from a variety of points of view. Students will demonstrate an understanding

of basic social and behavioral science concepts and principles used in the analysis of behavioral, social, and cultural issues, past and present, local and global.

Courses with "GRW" are Gordon Rale courses. Must earn a "C" of higher to earn GRW credit.

One course must be from the following list. AFA 2004 Black Popular Cultures: Global Dimensions (3 er) – GRW/GL

Comparative Economic Systems (3 cr)\* Women, Culture, and Economic Develop. (3 cr)\* – GL

Climate Change, The Global Env. & Society (3 er) - GL

Div. of Meaning: Language, Culture, and Gender (3cr) - GL

Contemporary International Problems (3 cr) - GRW/GL

(Additional Social Science Group 2 options on Page 2)

Intro. Industrial/Organizational Psychology (3 cr) Introduction to International Relations (3 cr)

MAC 1147 Pre-Calculus Algebra & Trigonometry (4 cr)\*

MAC 1114 and Pre-calculus Algebra & Trigonometry/MAC 1147

One course must be from the following list.

COP 2210 Programming I (4 cr)

CGS 2518 Data Analysis (3cr)

#### FIRST YEAR EXPERIENCE (1 course required)

This course provides a forum for integrating the FIU experience and for discussing issues promoting, intellectual, personal, academic, social growth and success as a nember of the University community. All students entering the University with fewer than 30 semester hours are required to take this one-credit course. Highschool-earned college credit does not exempt students from this requirement. SLS 1501 First Year Experience (1 cr)

COMMUNICATION (2 three-credit courses required) Students will demonstrate the ability to communicate effectively. Students will demonstrate the ability to analyze communication critically.

These are Gordon Rule courses. Must earn "C" or higher. ENC 1101 Writing and Rhetoric I (3 cr) ENC 1102 Writing and Rhetoric II (3 cr)\*

#### HUMANITIES (2 three-credit courses required; one from Group One and one from Group Two.)

Students will confirm the ability to think critically through demonstrating interpretive ability and cultural literacy. Students will acquire competence in reflecting critically upon the human condition.

Courses with "GRW" are Gordon Rule courses. Must earn a "C" of higher to earn GRW credit. Courses with "GL" satisfy the University's Global Learning requin Humanities - Group One (State Required):

One course must be from the following list.

ARH 2000 Exploring Art (3 cr) – GL HUM 1020 Introduction to Humanities (3 cr)

- LIT 1000 Introduction to Literature (3 cr)
- MUL 1010 Music Literature/Music Appreciation (3 cr)
- PHI 2010 Introduction to Philosophy (3 cr) GRW THE 2000 Theatre Appreciation (3 cr) GL

Humanities - Group Two (FIU Required):

#### One course must be from the following list.

- AFH 2000 African Civilizations (3 cr) GRW/GL AMH 2041 Origins of American Civilization (3 cr) - GRW/GL
- AMH 2042 Modern American Civilization (3 er) GRW/GL
- ARC 2701 History of Architecture 1 (3 cr) GRW
- ENG 2012 Approaches to Literature (3 cr)\* GRW
- EUH 2011 Western Civ.: Early European Civilization (3 cr) GRW/GL EUH 2021 Western Civ.: Medieval to Modern Europe (3 cr) – GRW/GL EUH 2030 Western Civ.: Europe in the Modern Era (3 cr) – GRW/GL
- HUM 3306 History of Ideas (3 cr) GRW
- IDS 3309 How We Know What We Know (3 cr) GRW/GL
- LAH 2020 Latin American Civilization (3 cr) GRW/GL PHI 2600 Introduction to Ethics (3 cr) GRW
- POT 3013 Ancient & Medieval Political Theory (3 cr) GRW
- REL 2011 Religion: Analysis and Interpretation (3 cr) GRW/GL
- SPC 3230 Rhetorical Comm.: A Theory Civil Discourse (3 cr) GRW SPC 3271 Rhetoric & Public Address (3 cr) - GRW
- WOH 2001 World Civilization (3 cr) GRW/GL
- WST 3120 Global Women's Writing (3 cr)-GRW++/GL \*\*WST 3120 is GRW effective Fall 2022 and beyond

#### MATHEMATICS (2 three-credit courses required; one from Group One and one from Group Two.)

- Students will determine appropriate mathematical and computational models and methods in problem solving, and demonstrate an understanding of mathematical concepts. Students will apply appropriate mathematical and computational models
- and methods in problem solving.
- Any student who successfully completes a mathematics course in Group Two for which a course in Group One is an immufate preraptive shall be considered to have completed Group One and may take two mathematics courses from Group Two. However, ONE OF
- PREFIX
- These are Gordon Rule courses. Must earn "C" or higher Mathematics - Group One (State Required):
- One course must be from the following list.
- MAC 1105 College Algebra (3 cr) MAC 2311 Calculus 1 (4 cr)\*#
- MGF 1106 Finite Math (3 cr) ##
- MGF 1107 Math of Social Choice & Decision Making (3 cr) ##
- STA 2023 Statistics for Business & Economics (3 cr)
- \*These courses have pre-requisites; please check the catalog or with an advisor. \$9/2022

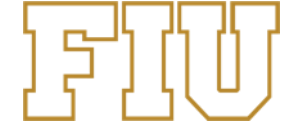

THE TWO MATHEMATICS COURSES MUST HAVE A MAC, MGF, OR MTG

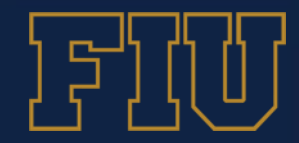

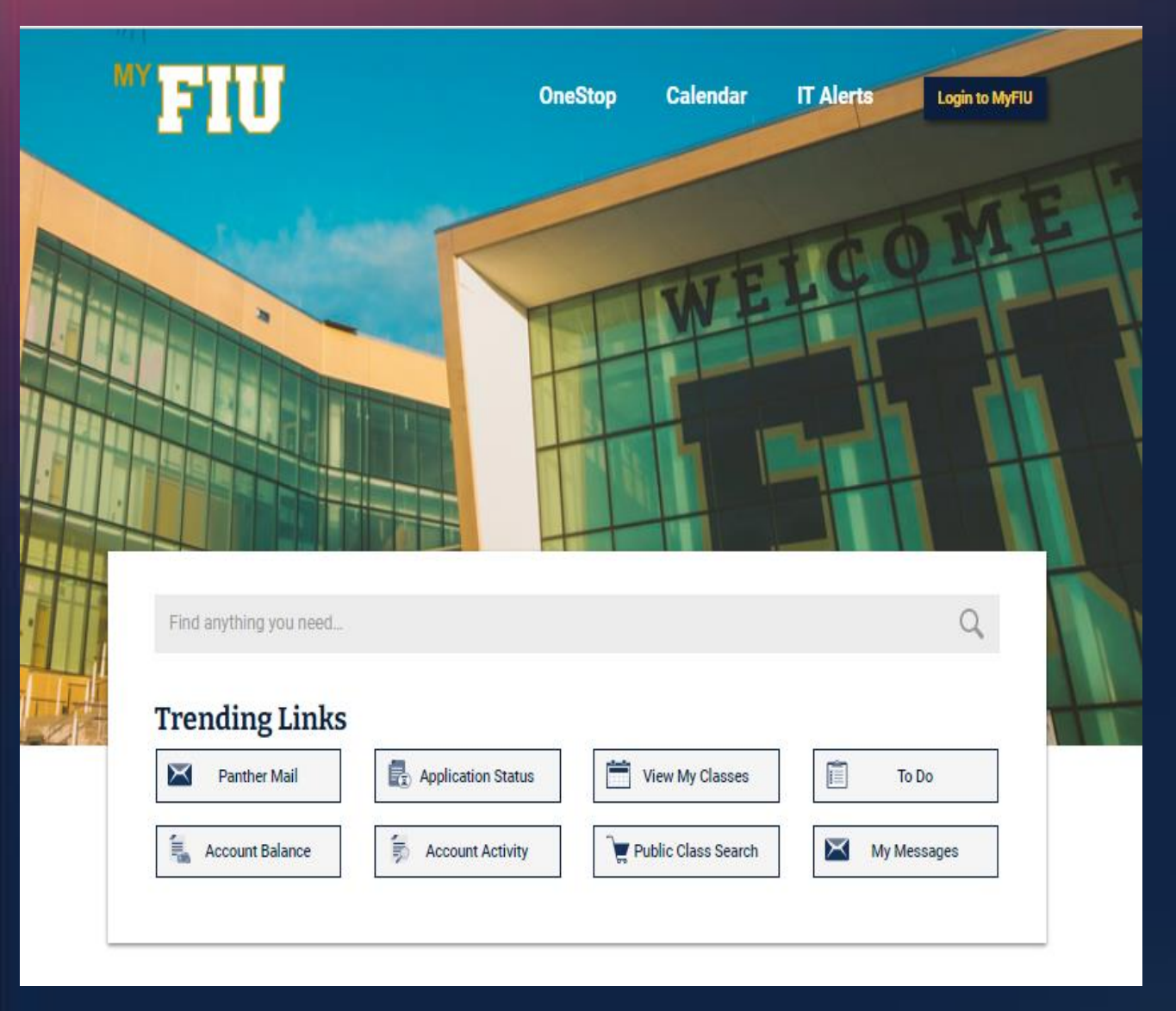

### Search for Classes Enter Search Criteria

### Search for Classes

| Institution                                   | Florida International Univ       | •       |        |
|-----------------------------------------------|----------------------------------|---------|--------|
| Term                                          | Spring Term 2023                 | ~       |        |
| Select at least 2 search criteria. Select Sea | rch to view your search results. |         |        |
| Location and Session                          |                                  |         |        |
| Location                                      |                                  | ~       |        |
| Session                                       |                                  | ~       |        |
| Class Search                                  |                                  |         |        |
| Subject Group                                 |                                  | ~       |        |
|                                               | select subject                   | Subject |        |
| Course Number                                 | is exactly                       |         |        |
| Course Career                                 |                                  | ~       |        |
| Course Keyword                                |                                  | 3       |        |
|                                               | Show Open Classes Only           |         |        |
| Class Meeting Information                     |                                  |         |        |
| Additional Search Criteria                    |                                  |         |        |
|                                               |                                  | Clear   | Search |

### FLORIDA INTERNATIONAL UNIVERSITY

### **FIU Dual Enrollment**

# **3 Easy Steps - Students**

## **Step 1: Start Application**

- New Students Apply Online Returning Students (only if not enrolled for 3 or more consecutive semesters)

## **Step 2: Complete Required Forms**

- **Dual Enrollment Authorization Form**
- Immunization Form

## **Step 3: Submit Forms**

- DE Authorization Form submit form to DE Coordinator/ School Counselor
- Immunization Documentation Form –email form immune@fiu.edu

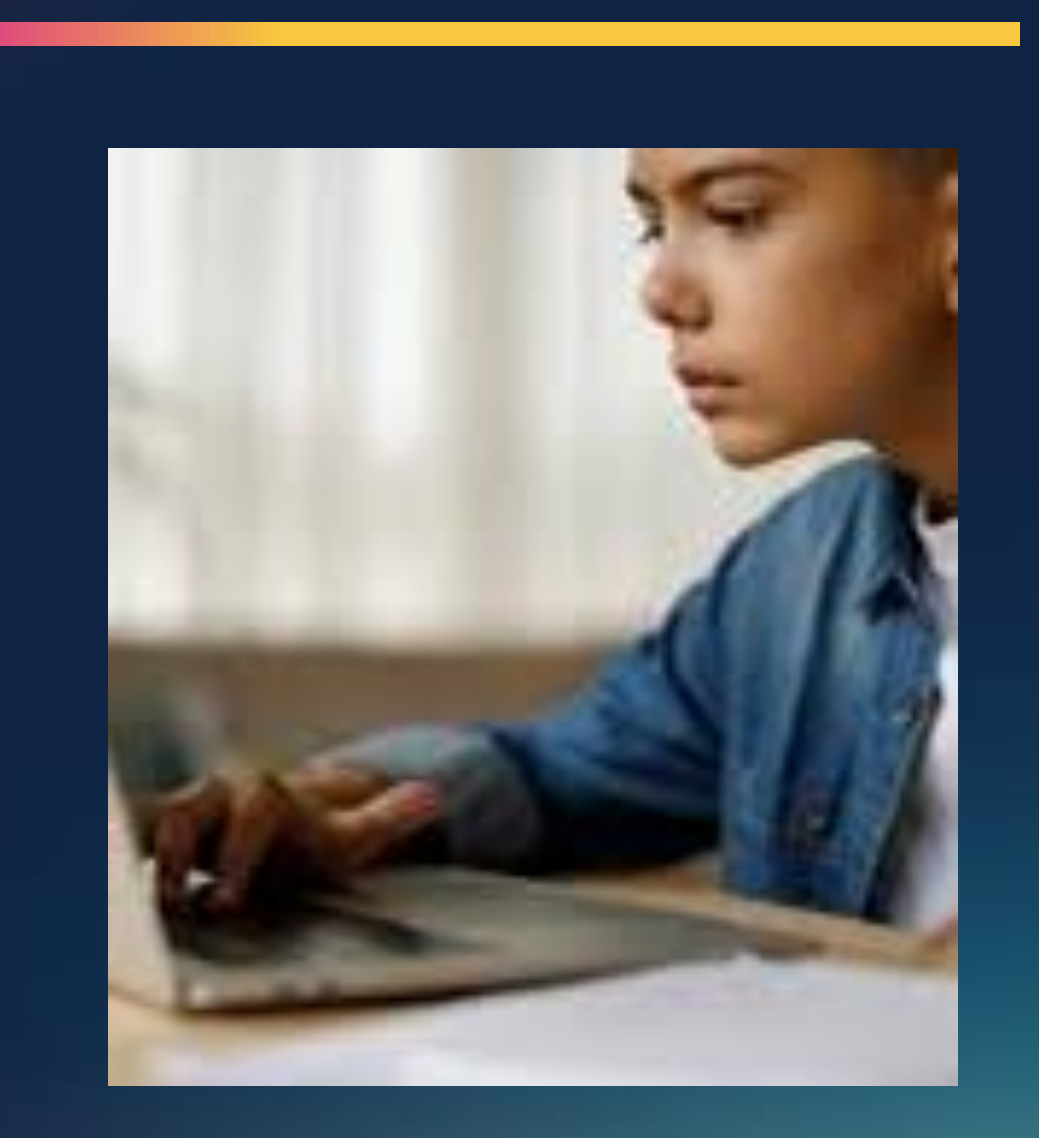

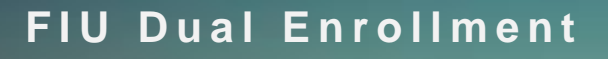

# **3 Easy Steps – DE Coordinator**

**Step 1:** Verify Eligibility Criteria

**Step 2:** Review and Approve courses

# **Step 3:** Upload DE Authorization Form to DE SharePoint

Students <u>cannot</u> register for classes until documents have been uploaded to SharePoint and registration window opens.

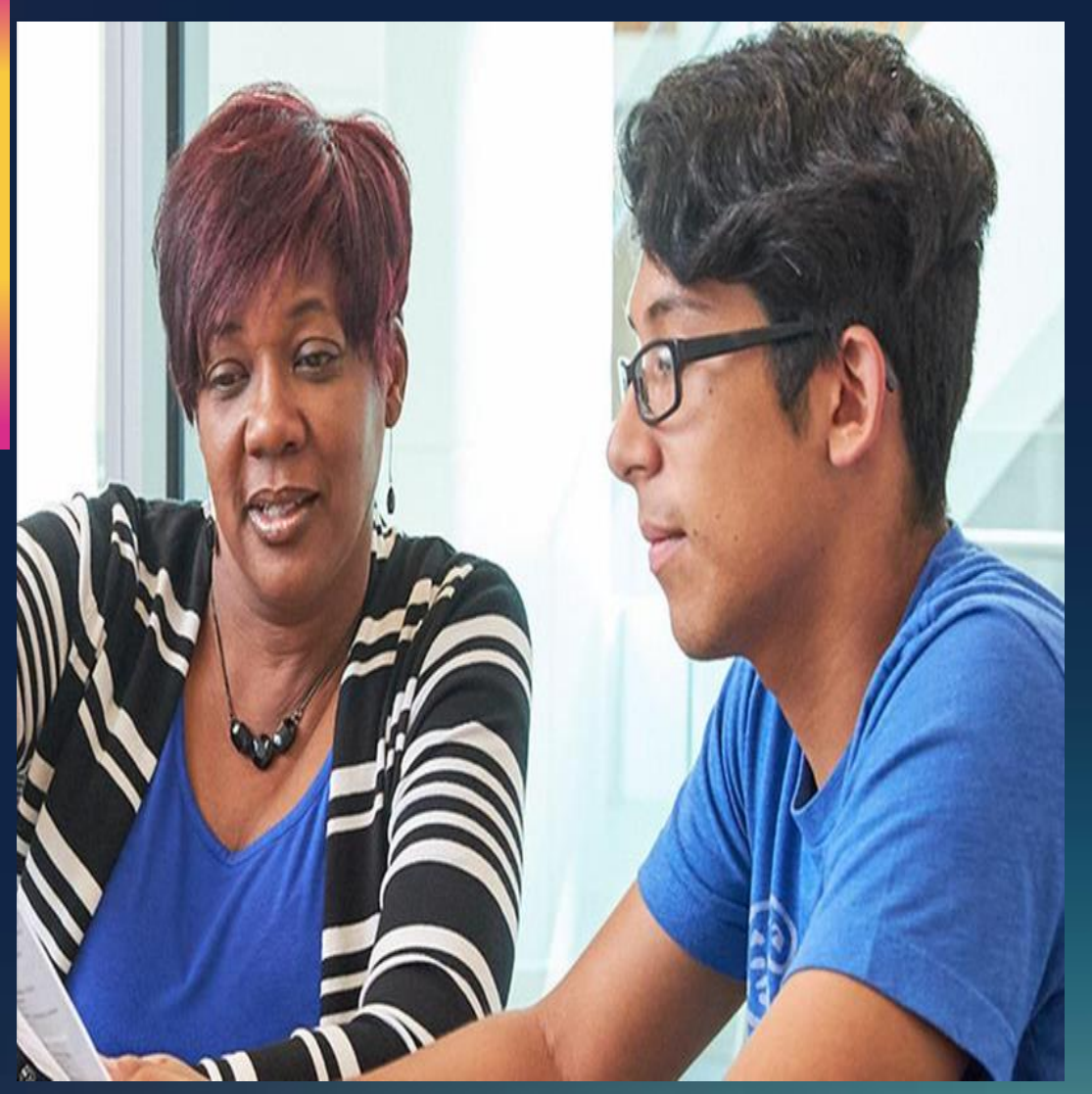

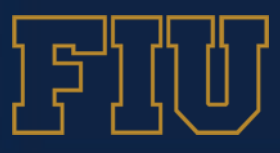

# **Dual Enrollment SharePoint**

- DE Authorization Forms must be uploaded to school folder on DE SharePoint
- Upload forms individually for each student

#### FLORIDA INTERNATIONAL UNIVERSITY

### **FIU Dual Enrollment**

First-time user: Request access by emailing dualenro@fiu.edu

## **Previous user:** Receive email notification to re-activate for **Spring 2023** on **November 4<sup>th,</sup> 2023**

Access is granted to a single school appointee

# **Full-Time DE Early Admission 2023-24**

### **Step 1:** Start Application

- New Students Apply Online
- Returning Students (only if not enrolled for 3 or more consecutive semesters)

## **Step 2:** Request Interview

 Email Required Documents to <u>dualenro@fiu.edu</u>
 Official HS Academic Transcript
 SAT or ACT Test scores
 Recommendation Letter from School Counselor and/or Principal

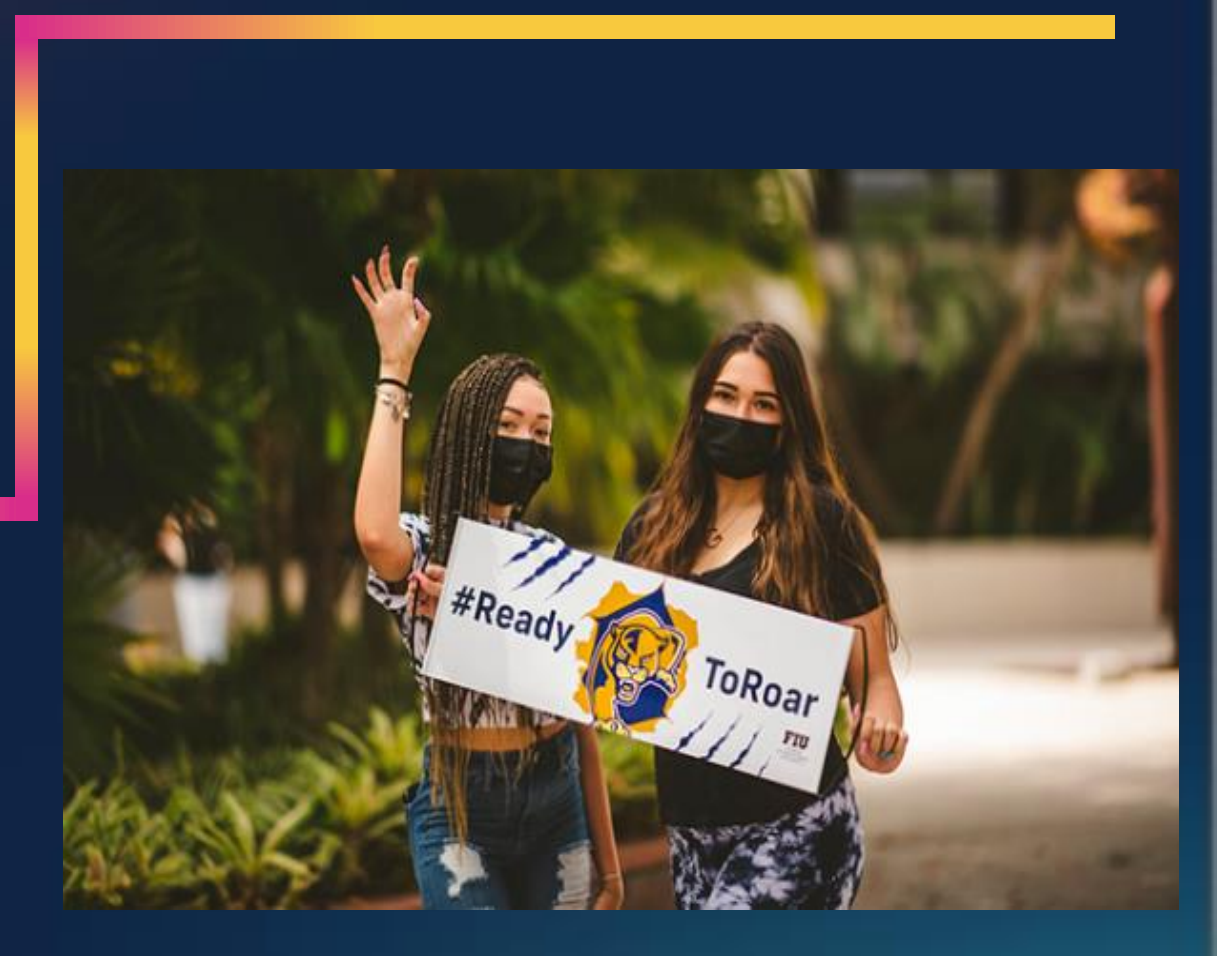

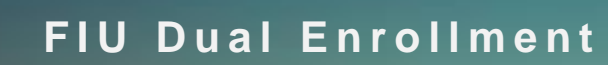

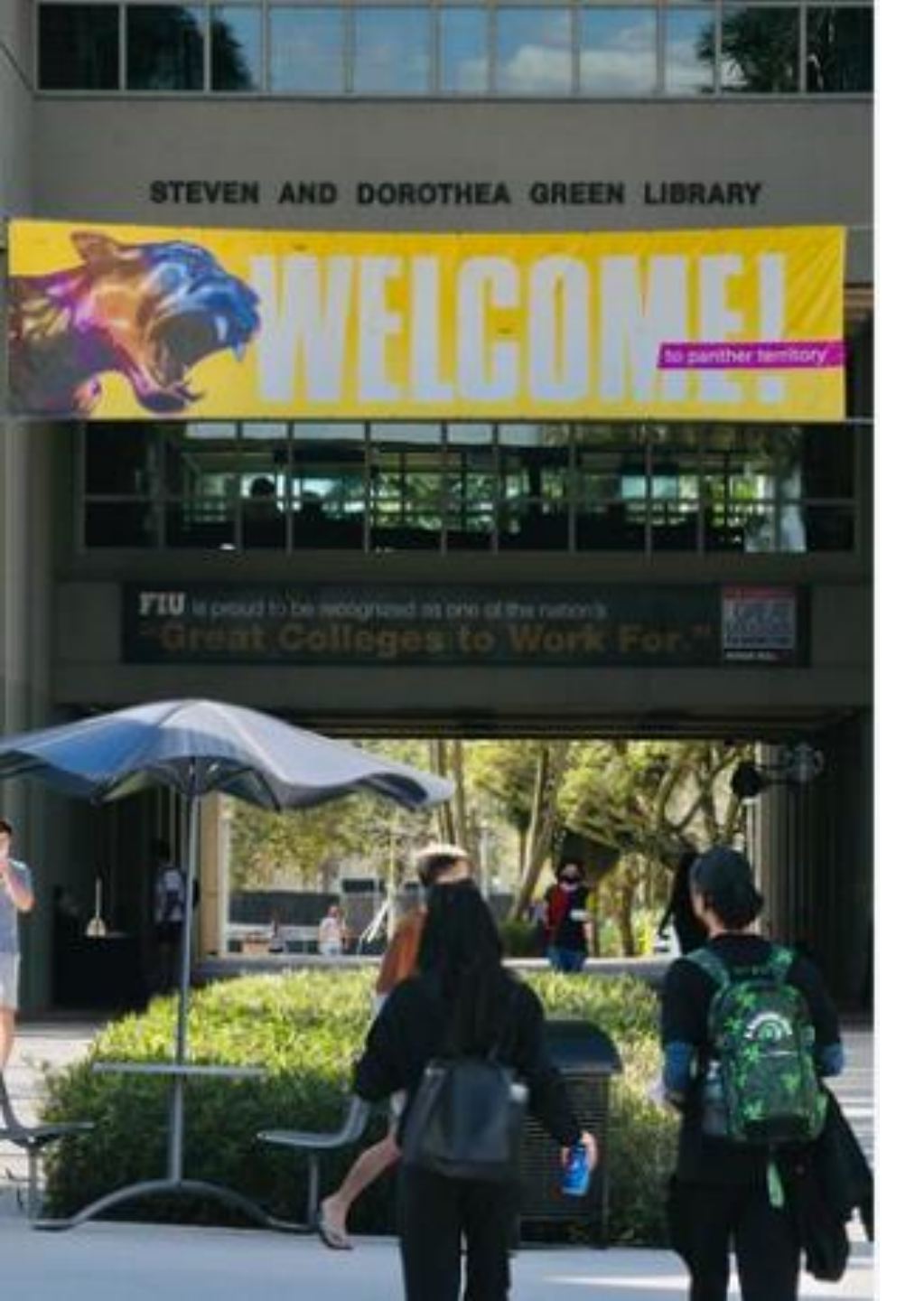

# Acceptance Letters April 24, 2023

Once admitted, student will receive instructions regarding:

- Submission of **DE Authorization Form**
- Managing Course Selection
- Orientation
- Registering for Course

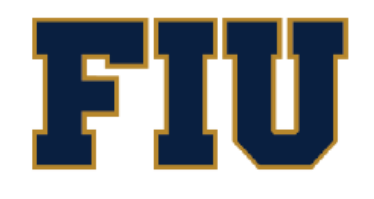

## **Dual Enrollment**

## ON-FIU CAMPUS PART-TIME DUAL ENROLLMENT AUTHORIZATION FORM

| Term: Fall 🔲 Spring 🗖 Summer 🔲 Year H                       | High School Unweighted GPA | Public  | Charter | Private | Home Education |
|-------------------------------------------------------------|----------------------------|---------|---------|---------|----------------|
| New Student or Student that has not participated in program | Returning                  | Student |         |         |                |

### **PART I - Student Information**

| Panther ID# | Grade Level | Current H | Current High School Name/Address |  |  |  |  |
|-------------|-------------|-----------|----------------------------------|--|--|--|--|
| Last Name   |             |           | First Name Middle Name           |  |  |  |  |
| Email       |             |           | Cell Number                      |  |  |  |  |

- I understand I must maintain a 3.0 unweighted high school GPA and earn a 3.0 or better in college-level course work to continue participating in the program.
- I understand that grades will become part of my high school and FIU transcript that should be included in any college application.
- I understand I can register only for approved course(s) listed below.
- I understand I am responsible for reading the Dual Enrollment Transfer Guarantee statement on the dual enrollment website.
- I understand I am responsible for withdrawing from courses I am no longer attending, or be subject to failing grade.
- I acknowledge that I have completed and submitted to the Home Educational Program, the latest Annual Educational Evaluation report. (Home Education Student)

| Student Signature |  |
|-------------------|--|
|-------------------|--|

Date

### PART II - Parent/Legal Guardian Acknowledgement<sup>1</sup>

By signing this form, I understand that the student referenced above will be enrolling in a college-level class that will require rigorous academic work and acknowledge that course(s) require responsibility and maturity equal to that of a college student. I am allowing the named student to participate in the Florida International University Dual Enrollment Program and understand that the grades earned will be part of their permanent college and high school transcript.

Parent/Legal Guardian Signature

Date

### **PART III - Dual Enrollment Course Approval**

This section must be completed by high school Guidance Counselor or Parent/Legal Guardian (Home Education Student). Indicate courses for the term/year noted above. Course(s) listed must meet high school graduation requirements. Students cannot Add/Change courses after Registration deadline date.

| FIU Course Prefix<br>and Course Number<br>(Ex. MAC 2311)                                                                                                    | FIU Course Title<br>(Ex. Calculus I) |           |           | FIU Course Prefix<br>and Course Number<br>(Ex. MAC 2311) | FIU Course<br>(Ex. Calcul | e Title<br>us I) |      |           |
|----------------------------------------------------------------------------------------------------|--------------------------------------|-----------|-----------|----------------------------------------------------------|---------------------------|------------------|------|-----------|
|                                                                                                    |                                      |           |           |                                                          |                           |                  |      | Alternate |
|                                                                                                    |                                      |           |           |                                                          |                           |                  |      | Alternate |
|                                                                                                    |                                      |           | Alternate |                                                          |                           |                  |      | Alternate |
|                                                                                                    |                                      |           | Alternate |                                                          |                           |                  |      | Alternate |
| By signing this form, DE Coordinator/Guidance Counselor, as applicable, verifies and confirms student initial eligibility to enroll in listed DE courses and approves student participation in dual enrollment program.<br><b>Home Education Student</b> : By signing this form, home school student and/or Parent/Legal Guardian <sup>1</sup> approves DE courses listed and student participation in dual enrollment program. |                                      |           |           |                                                          |                           |                  |      |           |
| Guidance Counselor/S                                                                                                    | chool Designee                       | Signat    | ure       |                                                          |                           | Email            | Date |           |
| Parent/Legal Guardian (Home Education Program)                                                                                                    |                                      | Signature |           |                                                          | Email                     | Date             |      |           |
| Student (Home Education Program)                                                                                                    |                                      | Signat    | ure       |                                                          |                           | Email            | Date |           |

Note: FIU Dual Enrollment verifies student continued eligibility to enroll in the program.

<sup>1</sup>Parent/Legal Guardian signature required if student is under 18 years of age.

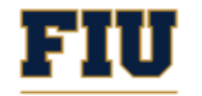

### EARLY ADMISSION FULL-TIME DUAL ENROLLMENT AUTHORIZATION FORM

| Du   | al   | E | nrol   | Im | ien  | t |
|------|------|---|--------|----|------|---|
| Term | Fall |   | Spring |    | Year |   |

High School Unweighted GPA Public Charter Private Home Education

| PART I - Student Information                                                                                                    |                     |                             |  |  |  |  |  |
|----------------------------------------------------------------------------------------------------|---------------------|-----------------------------|--|--|--|--|--|
| Panther ID# Grade Level Current                                                                                                    |                     | Expected Date of Graduation |  |  |  |  |  |
| Last Name                                                                                                    | First Name          | Middle Name                 |  |  |  |  |  |
| Address                                                                                                    | City/State/Zip Code | Email                       |  |  |  |  |  |
| Home Number                                                                                                    | Cell Number         | Date of Birth               |  |  |  |  |  |
| <ul> <li>I understand to be invited for an interview I must meet eligibility requirements.</li> <li>I understand I must maintain a 3.0 unweighted high school GPA and earn a 3.0 or better in college-level course work to continue participating in the program.</li> <li>I understand that grades will become part of my high school and FIU transcript that should be included in any college application.</li> <li>I understand I can register only for approved course(s) listed below.</li> <li>I understand I am responsible for reading the Dual Enrollment Transfer Guarantee statement on the dual enrollment website in Student Handbook.</li> <li>I understand I am responsible for withdrawing from courses I am no longer attending, or be unbeict to failing grade.</li> <li>I acknowledge that I have completed and submitted to the Home Educational Program, the latest Annual Educational Evaluation report. (Home Education Student)</li> </ul> |                     |                             |  |  |  |  |  |
| Student Signature                                                                                                    |                     | Date                        |  |  |  |  |  |

PART II - Parent/Legal Guardian Acknowledgement

By signing this form, I understand that my child will be enrolling in college-level courses that will require rigorous academic work, and acknowledge that courses demand responsibility and maturity equal to that of a college student. I am allowing the named student to participate in the Florida International University Full-Time Early Admission Dual Enrollment Program and understand that the grades earned will be part of their permanent college and high school transcript.

Parent/Legal Guardian Signature

PART III - Dual Enrollment Course Approval

This section must be completed by high school Guidance Counselor (or Parent/Legal Guardian for Home Education Student<sup>1</sup>). Indicate courses approved for the term/year indicated above. Courses listed below must meet high school graduation requirements.

| FIU Course Prefix<br>and Course Number<br>(Ex. MAC 2311) | FIU Course Title<br>(Ex. Calculus I) | FIU Course Prefix<br>and Course Number<br>(Ex. MAC 2311) | FIU Course Title<br>(Ex. Calculus I) |           |
|----------------------------------------------------------|--------------------------------------|----------------------------------------------------------|--------------------------------------|-----------|
|                                                          |                                      |                                                          |                                      | Alternate |
|                                                          |                                      |                                                          |                                      | Alternate |
|                                                          |                                      |                                                          |                                      | Alternate |
|                                                          |                                      |                                                          |                                      | Alternate |

By signing this form, Guidance Counselor and Principal (or Parent/Legal Guardian<sup>1</sup> for Home Education Student) confirm courses listed above are advised and acceptable towards high school graduation.

| Guidance Counselor (or Parent/Legal Guardian for Home Ed Student) | Signature | Email | Date |
|-------------------------------------------------------------------|-----------|-------|------|
| Principal                                                         | Signature | Email | Date |

<sup>1</sup> Parent/Legal Guardian Signature required if student is under 18 years of age.

If Home Education Student: Parent/Legal Guardian certifies Annual Educational Evaluation was completed and submitted to Home Education Program.

# Early Admission DE Authorization Form

# Form will be emailed to student if admitted.

By signing this form, School Counselor and <u>Principal (or Parent/Legal Guardian for</u> Home Education Student) confirm courses listed above are advised and acceptable towards high school graduation.

# Instructional Materials

**Order Instructional Materials** 

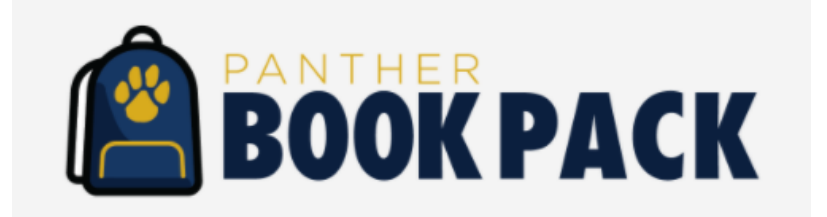

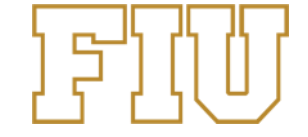

Students place order through their FIU student portal after registration

- Students are redirected to the Barnes & Noble course materials page to place order
- Instructional Materials will be available for Pick up at the FIU Bookstore
- Digital books (e-books) access codes will be emailed

### **Dates & Deadlines**

### At High School 2022 - 2023 DE Early Admission 2023-2024 On FIU Campus Fall 2022 On FIU Campus Spring 2023

#### On-FIU Campus DE Spring 2023 Dates:

| Nov 7 - Dec 9 | DE Application and Document Submission               |
|---------------|------------------------------------------------------|
| Nov 28        | Last day to submit the PERT testing request form*    |
| Jan 5 - 8     | DE Registration for Sessions A, B & C (Main Session) |

\*To request PERT test, complete the form under "Things You Should Know-Testing". Test results must be available prior to submission of your documents. At FIU there is a 30-day waiting period to retake the test.

#### FIU Spring 2023 Calendar Dates:

#### **Classes Begin:**

- Session A: January 9
- Session B: March 6
- Session C: January 9 (Main Session)

#### **Classes End:**

- Session A: February 25
- Session B: April 22
- Session C: April 22 (Main Session)

#### Last day to add or drop courses without a DR - Spring A and B

- Session A: January 17
- Session B: March 13
- Session C: January 17 (Main Session)

#### Last day to drop a course with a DR – Spring A and B

- Session A: February 6
- Session B: April 3
- Session C: March 20 (Main Session)

Note: Students must adhere to the Dual Enrollment calendar dates and deadlines for application and registration.

# **DE On-FIU Campus Spring 2023**

### **DE Website**

dualenrollment.fiu.edu

## **Dual Enrollment**

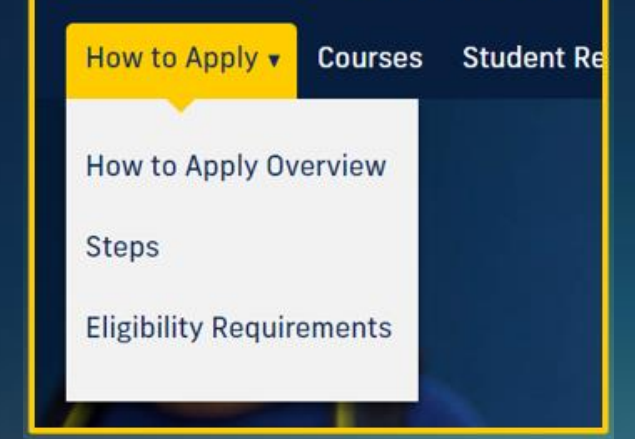

# DE On-FIU Campus Early Admission 2023-24

# **Dates & Deadlines**

| At High School 2022 - 20                                 | 23 DE Early Admission 2023-2024                                           | On FIU Campus Fall 2022      | On FIU Campus Spring 2023 |
|----------------------------------------------------------|---------------------------------------------------------------------------|------------------------------|---------------------------|
| <u>Dual Enrollment Early Ac</u><br>2023-2024 Academic Ye | <u>Imission</u><br>ar                                                     |                              |                           |
| March 6 - April 21<br>April 24                           | DE Application/Document Submission<br>Letter of Acceptance Emailed to App | on and Interview<br>olicants |                           |

| <b>DE Website</b><br>dualenrollment.fiu.edu |                                |            |  |
|---------------------------------------------|--------------------------------|------------|--|
| Dual En                                     | rolln                          | nent       |  |
| How to Apply 🔻                              | Courses                        | Student Re |  |
| How to Apply Ov<br>Steps                    | How to Apply Overview<br>Steps |            |  |
| Eligibility Require                         | ements                         |            |  |

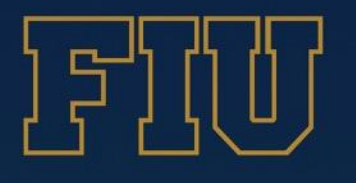

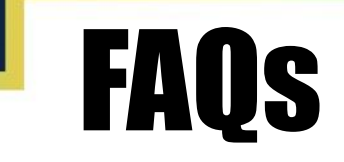

• **Q1.** What are the common placement tests that are accepted by FIU for determining college readiness?

PERT/ACCUPLACER/SAT/ACT and PSAT

- **Q2.** What common placement tests are offered at FIU? How can you test? PERT, Testing request form is available on DE Website under "Things You Should Know"
- **Q3.** What is the recommended course level and number of courses per semester for dual enrollment students?

Recommended course level is 1000 and 2000 level courses and 2 courses per semester

• **Q4.** Can students select an Online course?

Yes, students may select courses offered In-Person, Online, or Hybrid

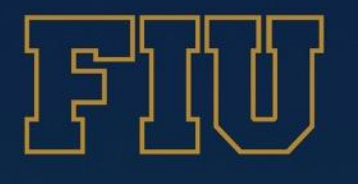

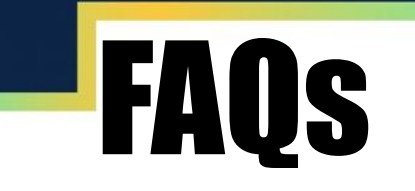

### • **Q5.** What are "*After Applying...What's Next*" emails?

A serious of communications sent to students from the DE Office providing them with status of their application and reminding them of important dates and deadlines.

# • **Q6.** What happens if a student registers for a course not listed and approved on the DE Authorization Form?

DE Office will email DE Coordinator/Guidance Counselor to request approval of course that the student selected.

### • **Q7.** How will the school know that students enrolled?

Enrollment notification will be sent to the schools after the semester Drop date.

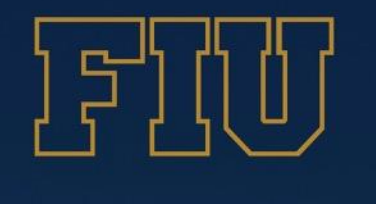

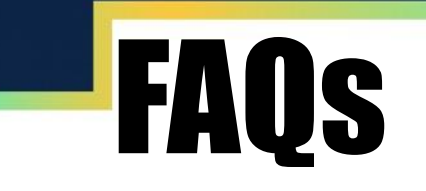

### • **Q8.** How are grades provided to the schools?

DE Coordinator/School Counselor will be able to access grades through the Dual Enrollment Extranet Sharepoint site.

### • **Q9.** How can students get their FIU transcript?

Students can request transcripts by visiting onestop.fiu.edu and searching "Transcripts"

### • **Q10.** How can DE Coordinator/School Counselor access "Credit By Exam" tables?

By visiting dualenrollment.fiu.edu Student Resources page under "Credit by Exam Tables"

# **DE**stination FIU Navigate DE Website

## https://dualenrollment.fiu.edu/

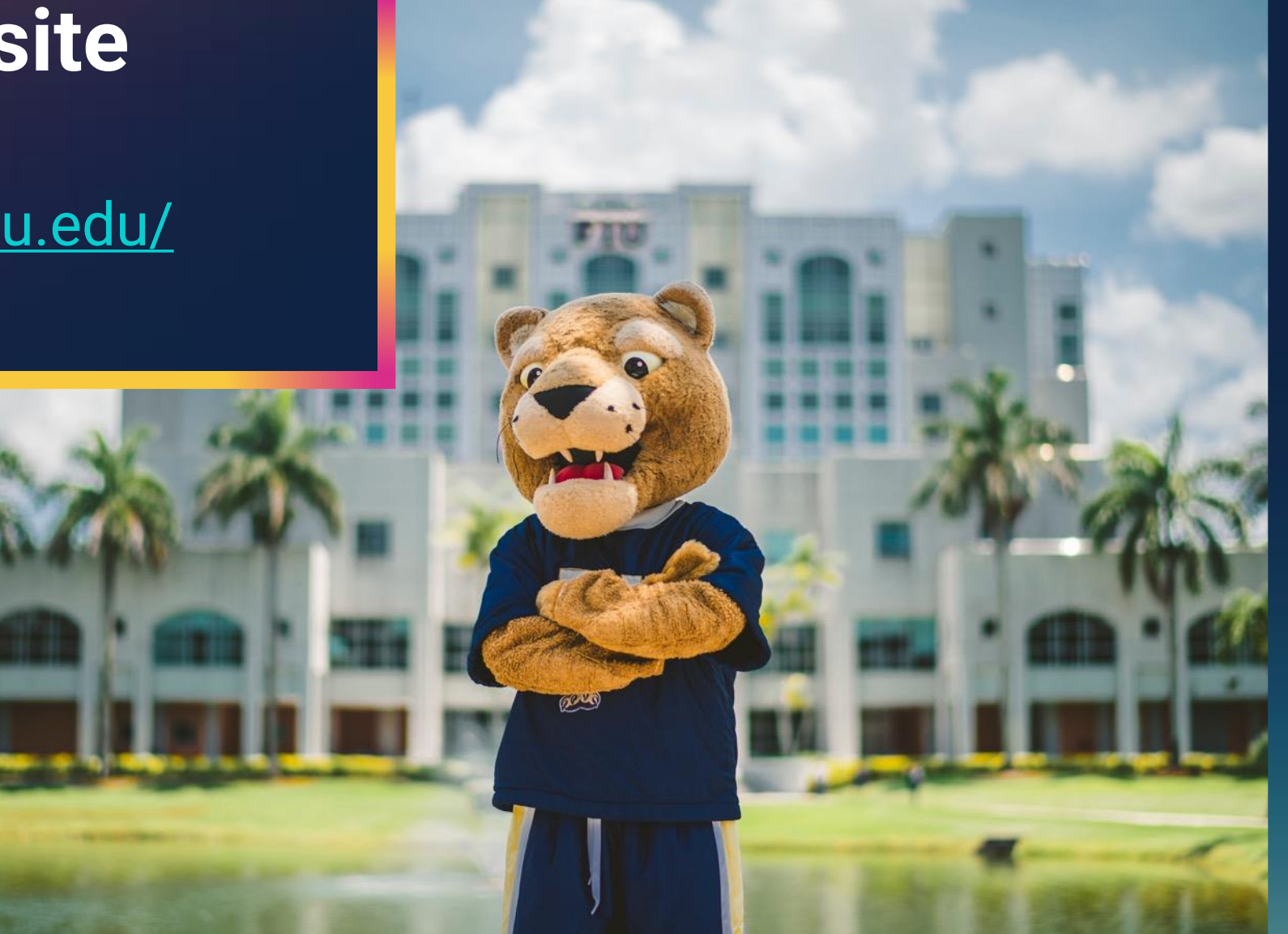

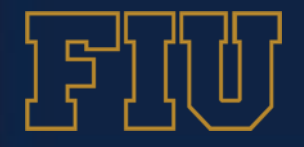

FIU Dual Enrollment